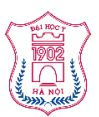

TRƯỜNG ĐẠI HỌC Y HÀ NỘI

# HƯỚNG DẫN CậP NHậT HỒ SƠ CÁN BỘ VIÊN CHỨC TRÊN HỆ THỐNG QUẢN LÝ NHÂN SỰ

(Dành cho Cán bộ viên chức)

#### Giới thiệu

Phần mềm Quản lý cán bộ viên chức Trường Đại học Y Hà Nội là phần mềm quản lý hồ sơ cán bộ viên chức, người lao động của Trường Đại học Y Hà Nội.

Địa chỉ đăng nhập của phần mềm: https://nhansu.hmu.edu.vn

Khi đăng nhập vào phần mềm cán bộ viên chức có quyền xem thông tin cá nhân, in mẫu biểu lý lịch 2C, tra cứu thông tin thu nhập và cập nhật một số thông tin (nếu thông tin có biến động / thay đổi / chưa chính xác).

Thời gian cập nhật thông tin vào hệ thống sẽ theo lịch trình và thông báo của phòng Tổ chức cán bộ.

Các thông tin cán bộ viên chức, người lao động có thể cập nhật trên hệ thống gồm: Thông tin chung; Chứng thực; Liên hệ; Thông tin khác; Đảng-Đoàn thể; Gia đình và Nghiên cứu khoa học.

Để xem và cập nhật các thông tin, các bạn thực hiện các bước sau:

#### 1. Đăng nhập

Bạn truy cập vào hệ thống tại địa chỉ: <u>https://nhansu.hmu.edu.vn</u>, hệ thống sẽ hiển thị giao diện đăng nhập như sau:

- Cách 1: Đăng nhập hệ thống bằng mã cán bộ và mật khẩu

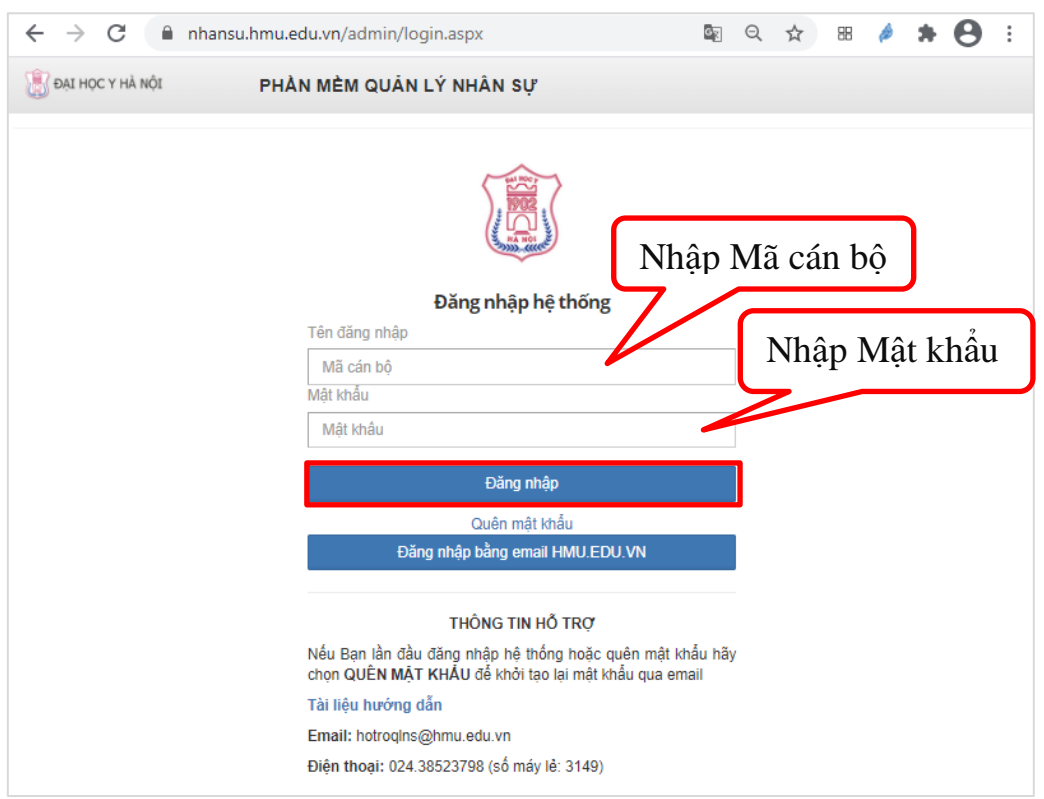

Nếu bạn quên mật khẩu, bạn bấm chọn nút Quên mật khẩu:

| Đăng nhập hệ thống              |  |  |  |  |  |  |
|---------------------------------|--|--|--|--|--|--|
| Tên đăng nhập                   |  |  |  |  |  |  |
| Mã cán bộ                       |  |  |  |  |  |  |
| Mật khấu                        |  |  |  |  |  |  |
| Mật khấu                        |  |  |  |  |  |  |
| Đăng nhập                       |  |  |  |  |  |  |
| Quên mật khẩu                   |  |  |  |  |  |  |
| Đăng nhập bằng email HMU.EDU.VN |  |  |  |  |  |  |

#### xuất hiện màn hình:

|           |         | Quen r  | nạt kh | au |  |
|-----------|---------|---------|--------|----|--|
| email: te | ncanbo@ | )hmu.ed | u.vn 1 |    |  |
| Chi amal  | 1.      |         |        |    |  |

Bạn nhập địa chỉ email của mình mang thương hiệu của Trường Đại học Y Hà Nội (<u>tencanbo@hmu.edu.vn</u>) và chọn "**Gửi email**", hệ thống sẽ gửi thông tin hướng dẫn đặt lại mật khẩu mới vào email của bạn .

Bạn cần kiểm tra email và bấm vào liên kết màu xanh để đặt lại mật khẩu mới.

| Thông báo từ                                                                                                    | HMU NHÂN SỰ,                                                                                                    | > Hộp thư đến ×                                                                                                    |                                     |                                 | ē    | Z      |
|----------------------------------------------------------------------------------------------------|----------------------------------------------------------------------------------------------------|----------------------------------------------------------------------------------------------------|-------------------------------------|---------------------------------|------|--------|
| HMU NHAN SU <hotro<br>tới tôi 👻</hotro<br>                                                                                                    | qlns@hmu.edu.vn>                                                                                                    | 09:38 (0 phút trước)                                                                                                    | ☆                                   | 🔦 Trả                           | lời  | *<br>* |
| Xin chào<br><u>Bạn nhận được thư này</u><br>Hãy bấm vào liên kết <u>hị</u><br><u>D8F4EA40D01B554831</u><br>Nêu không phải bạn yê<br>Nếu cần hỗ trợ hãy liên<br>Điện thoại: 024.385237<br>Email: <u>hotroqIns@hmu.</u><br>Trân trọng cảm ơn. | có mã số cán bộ<br><u>r do bạn có yêu cầu khởi tạư<br/>tps://nhansu.hmu.edu.vn/vr<br/>EA2A73C589F0A5A</u> và đổi<br>u câu đặt lại mật khâu hãy k<br>hệ với Phòng Công nghệ T<br>98 (số máy lẻ 3149).<br>edu.vn | trong hệ thống Quản lý nhân sự của<br>o lại mật khẩu.<br>n/quenmatkhau.aspx?email=thanhbinh@<br>mật khẩu mới<br>bổ qua thư này<br>Thông tin & Truyền thông - Trường Đại hợ | Trường<br><u>(hmu.ec</u><br>ọc Y Hà | Đại học N<br>du.vn&r=<br>à Nội: | ′HàՒ | lội.   |
| Quản trị hệ thống                                                                                                    |                                                                                                    |                                                                                                    |                                     |                                 |      |        |

| Mật khẩu mới |                          |
|--------------|--------------------------|
| 1            |                          |
| âu           |                          |
|              | Mật khẩu mới<br>1<br>Iâu |

Nhập lại mật khẩu mới 2 lần và bấm "**Lưu lại**" để lưu lại mật khẩu mới.

Nếu bạn đăng nhập thành công, hệ thống sẽ hiển thị giao diện cho người dùng như sau:

| Bashocyhánór PHÀN MÈM QUÂN LÝ NHA                               | àn sự                                                                                                    | 1     |
|-----------------------------------------------------------------|----------------------------------------------------------------------------------------------------|-------|
| 📸 🔝 🔐 🔂                                                         | Chẩm công Bảo hiểm Thi đua k Công trìn Bảo cáo Thống kê Danh mục Cầu hình Quản lý n                                               |       |
| Danh sách hồ sơ cán bộ / Phòng Công nghệ thông tin và Truy      | ên thông / Thông tin chung                                                                                                    |       |
| Thông tin chung - Chuyển môn - Đảng-Đoàn thể                    | Gia đình Đi công tác Quá trình công tác Kiệm nhiệm Đào tạo bồi duông Nghiên cứu khoa học≁ Hồ sơ gốc Tra cứu lương Diễn biển lương |       |
| Hồ sơ cả nhân đang được mở để cập nhật, vui lóng cập nhật thông | j tín cả nhân để phóng tổ chức cán bộ xét duyệt                                                                                   |       |
| Thông tin chung                                                 |                                                                                                    |       |
|                                                                 | Cận bảo ci                                                                                                    | áo 2c |
| Mã hồ sơ (*)                                                    | M32                                                                                                    |       |
| Mã cán bộ (*)                                                   |                                                                                                    |       |
| Ma can bộ Đơn vị cap 3                                          | Nhập Mà cán bộ đơn vị cáp 3                                                                                                    |       |
|                                                                 | Nguyên bêm van tên (1)                                                                                                    | _     |
| Noiv sinh (*)                                                   |                                                                                                    |       |
| Giới tình                                                       | Nam                                                                                                    | ~     |
| Tên goi khảo                                                    | Tên gọi khác                                                                                                    |       |
| Noi sinh xâ                                                     | Hoàng Cát                                                                                                    |       |
| Nơi sinh Huyện                                                  | Hoãng Hóa                                                                                                    |       |
| Noi sinh Tỉnh                                                   | Thanh Hóa                                                                                                    |       |
| Quê quản xã                                                     | Hoàng Cát                                                                                                    |       |
| Quê quán Huyện                                                  | Hoàng Hóa                                                                                                    |       |
| Quê quán Tỉnh                                                   | Thanh Hoá                                                                                                    |       |
| Phòng ban                                                       | Phòng Công nghệ thông tin và Truyền thông                                                                                         | ~     |
| Dân tộc                                                         | Kinh                                                                                                    | ~     |
| Tôn giáo                                                        | Không                                                                                                    | ~     |
| Thành phần xuất thân                                            | Làm ruộng                                                                                                    |       |
| Quốc tịch                                                       | Viêt Nam                                                                                                    | ~     |
| Loại cán bộ biên chế (*)                                        | Viên chức (HELVKXĐTH)                                                                                                    | ~     |
| Hang(*)                                                         | Hạng IV                                                                                                    | ~     |
|                                                                 | /images/01034/images/01034_Nguyen-Van-                                                                                            |       |
|                                                                 |                                                                                                    |       |
| Ghi lại Danh                                                    | sách                                                                                                    |       |

- Cách 2: Đăng nhập hệ thống bằng *email cán bộ* (tencanbo@hmu.edu.vn)

| $\leftrightarrow$ $\rightarrow$ G | nhansu.hmu.edu.vn/admin/login.aspx                                                                                      | Q  | \$<br>88 | ø | * | Θ | : |
|-----------------------------------|----------------------------------------------------------------------------------------------------|----|----------|---|---|---|---|
| 👸 ĐẠI HỌC Y HÀ N                  | ột PHẢN MÈM QUẢN LÝ NHÂN SỰ                                                                                             |    |          |   |   |   |   |
|                                   |                                                                                                    |    |          |   |   |   |   |
|                                   |                                                                                                    |    |          |   |   |   |   |
|                                   | Đăng nhập hệ thông                                                                                                    |    |          |   |   |   |   |
|                                   | l en dang nhập                                                                                                    | _  |          |   |   |   |   |
|                                   | Mã cán bộ                                                                                                    |    |          |   |   |   |   |
|                                   | Mặt khau                                                                                                    | _  |          |   |   |   |   |
|                                   | Mật khâu                                                                                                    |    |          |   |   |   |   |
|                                   | Đãng nhập                                                                                                    |    |          |   |   |   |   |
|                                   | Quên mật khẩu                                                                                                    |    |          |   |   |   |   |
|                                   | Đăng nhập bằng email HMU.EDU.VN                                                                                         |    |          |   |   |   |   |
|                                   |                                                                                                    |    |          |   |   |   |   |
|                                   | THÔNG TIN HỖ TRỢ                                                                                                    |    |          |   |   |   |   |
|                                   | Nếu Bạn lần đầu đăng nhập hệ thống hoặc quên mật khẩu h<br>chọn <b>QUÊN MẶT KHẨU</b> để khởi tạo lại mật khẩu qua email | ãy |          |   |   |   |   |
|                                   | Tài liệu hướng dẫn                                                                                                    |    |          |   |   |   |   |
|                                   | Email: hotroqIns@hmu.edu.vn                                                                                             |    |          |   |   |   |   |
|                                   | Điện thoại: 024.38523798 (số máy lẻ: 3149)                                                                              |    |          |   |   |   |   |

xuất hiện màn hình:

| Bung map bung boogie                                                                                                    |
|----------------------------------------------------------------------------------------------------|
| Đăng nhập                                                                                                    |
| Tiếp tục tới hmu.edu.vn                                                                                                    |
| Email hoặc số điện thoại                                                                                                    |
| @hmu.edu.vn                                                                                                    |
| Bạn quên địa chỉ email?                                                                                                    |
| Để tiếp tục, Google sẽ chia sẻ tên, địa chỉ email, tùy<br>chọn ngôn ngữ và ảnh hồ sơ của bạn với hmu.edu.vn.<br>Trước khi bạn sử dụng ứng dụng này, vui lòng xem<br><b>chính sách quyền riêng tư</b> và điều khoản dịch vụ của<br>hmu.edu.vn. |
| Tạo tài khoản                                                                                                    |

Bạn nhập mail của mình (tencanbo@hmu.edu.vn) và bấm nút Tiếp theo

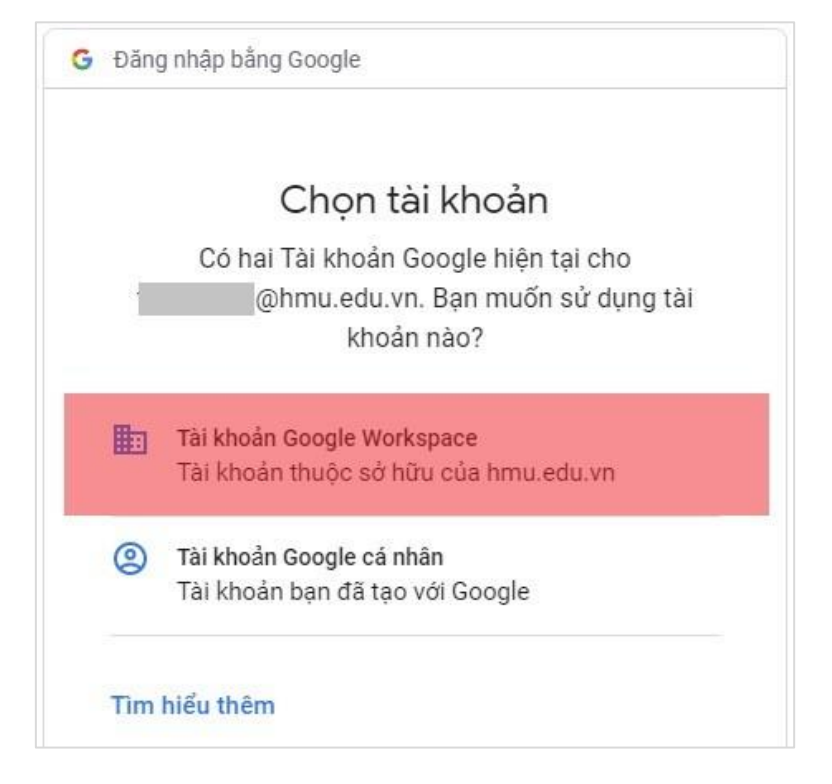

Bạn chọn Tài khoản Google Workspace

| Đăng nhập bằng Google                                                                                                    |
|----------------------------------------------------------------------------------------------------|
| Chào mừng<br>@hmu.edu.vn                                                                                                    |
| Nhập mật khấu của bạn                                                                                                    |
| ••••••                                                                                                    |
| Hiển thị mật khẩu                                                                                                    |
| Để tiếp tục, Google sẽ chia sẻ tên, địa chỉ email, tùy<br>chọn ngôn ngữ và ảnh hồ sơ của bạn với hmu.edu.vn.<br>Trước khi bạn sử dụng ứng dụng này, vui lòng xem<br><b>chính sách quyền riêng tư</b> và điều khoản dịch vụ của<br>hmu.edu.vn. |
| Bạn quên mật khẩu?                                                                                                    |

Bạn nhập *mật khẩu email* của mình và bấm nút **Tiếp theo** để đăng nhập vào hệ thống.

#### 2. Cập nhật thông tin hồ sơ

Sau khi đăng nhập vào hệ thống, bạn thực hiện cập nhật các thông tin như sau:

#### 2.1. Cập nhật Thông tin chung:

Trong phần Thông tin chung bạn cập nhật các thông tin sau: *Thông tin chung; Chứng thực; Liên hệ và Thông tin khác* (các mục được đánh dấu màu Đỏ)

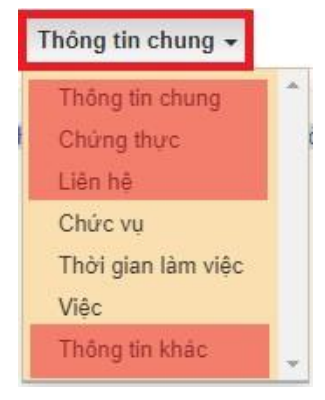

#### 2.1.1. Cập nhật Thông tin chung:

Bạn được phép cập nhật các thông tin được đánh dấu màu đỏ, sau đó bấm nút **Ghi lại** để lưu thông tin.

| mong un chung            | ejin b                                    | iáo cáo 2c |
|--------------------------|-------------------------------------------|------------|
| Mã hồ sơ (*)             | M32                                       |            |
| Mã cán bộ (*)            |                                           |            |
| Mã cản bộ Đơn vị cấp 3   | Nhập Mã cán bộ đơn vị cấp 3               |            |
| Ho (*)                   | Nguyễn Đếm Văn Tên (*)                    |            |
| Họ và tên                | Nguyên Văn                                |            |
| Ngày sinh (*)            |                                           |            |
| Giới tính                | Nam                                       | ~          |
| Tên gọi khảo             | Tên gự khác                               |            |
| Noi sinh xã              | Hoâng Cát                                 |            |
| Nơi sinh Huyện           | Hoàng Hóa                                 |            |
| Nol sinh Tinh            | Thanh Hóa                                 |            |
| Quê quân xã              | Hoàng Cát                                 |            |
| Quê quán Huyện           | Hoâng Hóa                                 |            |
| Quê quản Tỉnh            | Thanh Hoá                                 |            |
| Phỏng ban                | Phông Công nghệ thông tin và Truyền thông | ~          |
| Dân tộc :                | Kink                                      | ~          |
| Tôn giáo                 | Không                                     | ~          |
| Thành phần xuất thân     | Làm rướng                                 |            |
| Quốc tịch                | Việt Nam                                  | ~          |
| Loại cán bộ biên chế (*) | Viễn chức (HĐLMXXĐTH)                     | ~          |
| Hang(*)                  | Hang IV                                   | ~          |
|                          | /images/01034/images/01034_Nguyen-Van-    |            |
|                          |                                           |            |
|                          |                                           |            |

#### 2.1.2. Cập nhật thông tin Chứng thực:

Chuyên môn <del>-</del> Thông tin chung 🗸 Đàng-Đoàn thể Gia đình Đi công tác Quá trình công tác Kiêm nhiệm Đào tạo bồi dưỡng Nghiên cứu khoa học -Thông tin chung Chứng th Liên hệ Chức vu Thời gian làm việc Việc Thông tin khác

Bạn bấm chọn mục **Thông tin chung** -> chọn **Chứng thực**:

#### xuất hiện màn hình:

| Chứng thực            |                            |
|-----------------------|----------------------------|
| Chứng minh thư nhân d | ân                         |
| Ngày c                | ấp                         |
| Noi c                 | âp                         |
| Hộ chi                | ểu Hộ chiều                |
| Ngày cấp hộ chi       | ểu Ngày cập hộ chiêu       |
| Ngày hết hạn hộ chi   | ểu Ngày hết hạn hộ chiều   |
| Nơi cấp hộ chi        | ểu Nơi cấp hộ chiều        |
| Tài khoàn ngân hà     | ng Tài khoản ngân hàng     |
| Ngân hà               | ng Ngân hàng               |
| Chủ tài kho           | ân Chủ tài khoản           |
| Mã số th              | uế Mã số thuế              |
|                       | Ghi lại Danh sách Nhập lại |

Bạn cập nhật các thông tin được đánh dấu màu đỏ, sau đó bấm nút **Ghi lại** để lưu thông tin.

2.1.3. Cập nhật thông tin Liên hệ:

Bạn bấm chọn mục Thông tin chung -> chọn Liên hệ:

|   | Thông tin chung 🗸  | Chuyên môn <del>-</del> | Đàng-Đoàn thể | Gia đình | Đi công tác | Quá trình công tác | Kiêm nhiệm | Đào tạo bồi dưỡng | Nghiên cứu khoa học <del>-</del> |
|---|--------------------|-------------------------|---------------|----------|-------------|--------------------|------------|-------------------|----------------------------------|
|   | Thông tin chung    | *                       |               |          |             |                    |            |                   |                                  |
| 1 | Chứng thực         | 2                       |               |          |             |                    |            |                   |                                  |
|   | Liên hệ            |                         |               |          |             |                    |            |                   |                                  |
|   | Chức vụ            |                         |               |          |             |                    |            |                   |                                  |
|   | Thời gian làm việc |                         |               |          |             |                    |            |                   |                                  |
|   | Việc               |                         |               |          |             |                    |            |                   |                                  |
|   | Thông tin khác     | -                       |               |          |             |                    |            |                   |                                  |

| L <mark>iên hệ</mark> |                        |                            |
|-----------------------|------------------------|----------------------------|
|                       | Hộ khẩu thường trú     |                            |
|                       | Chỗ ở hiện tại         |                            |
|                       | Điện thoại (cơ quan)   | Số đện thoại cơ quan       |
|                       | Điện thoại di động     |                            |
|                       | Email                  | @hmu.edu.vn                |
|                       | Số chứng chỉ hành nghề | Số chứng chỉ hành nghề     |
|                       | Ngày cấp CC hành nghề  | Ngày cấp CC hành nghề      |
|                       | [                      | Ghi lại Danh sách Nhập lại |

Bạn cập nhật các thông tin được đánh dấu màu đỏ, sau đó bấm nút **Ghi lại** để lưu thông tin.

2.1.4. Cập nhật Thông tin khác:

Bạn bấm chọn mục **Thông tin chung** -> chọn **Thông tin khác**:

| Tł   | nông tin chung 🗸   | Chuyên môn <del>-</del> | Đàng-Đoàn thể | Gia đình | Đi công tác | Quá trình công tác | Kiêm nhiệm | Đào tạo bồi dưỡng | Nghiên cứu khoa học 🗸 |
|------|--------------------|-------------------------|---------------|----------|-------------|--------------------|------------|-------------------|-----------------------|
| . 94 | Thông tin chung    | *                       |               |          |             |                    |            |                   |                       |
| 1    | Chứng thực         | ł                       |               |          |             |                    |            |                   |                       |
|      | Liên hệ            |                         |               |          |             |                    |            |                   |                       |
|      | Chức vụ            |                         |               |          |             |                    |            |                   |                       |
|      | Thời gian làm việc |                         |               |          |             |                    |            |                   |                       |
|      | Việc               |                         |               |          |             |                    |            |                   |                       |
|      | Thông tin khác     | *                       |               |          |             |                    |            |                   |                       |

xuất hiện màn hình:

| Tình trạng sức khỏe        | tôt                                        |
|----------------------------|--------------------------------------------|
| Chiểu cao                  | 165cm                                      |
| Cân nặng                   | 70kg                                       |
| Nhóm máu                   | 0                                          |
| Hạng thương binh           | - Chon · · · · · · · · · · · · · · · · · · |
| Là con gia đình chính sách | Không 🗸                                    |
| Đánh giá của cơ quan       | đánh giá của cơ quan                       |
|                            |                                            |
|                            | Có bị bắt bị tù                            |
|                            | Có làm việc trong chế độ cũ                |
|                            | Tham gia, có quan hệ tổ chức NN            |
|                            | Có thân nhân ở nước ngoài                  |
|                            | Ghi lại Danh sách Nhập lại                 |

Bạn cập nhật các thông tin được đánh dấu màu đỏ, sau đó bấm nút **Ghi lại** để lưu thông tin.

## 2.2. Cập nhật thông tin Đảng - Đoàn thể: Bạn bấm chọn mục Đảng-Đoàn thể

| 1 | Thông tin chung 🗸  | Chuyên môn <del>-</del> | Đàng-Đoàn thể | Gia đình | Đi công tác | Quá trình công tác | Kiêm nhiệm | Đào tạo bồi dưỡng | Nghiên cứu khoa học <del>-</del> |
|---|--------------------|-------------------------|---------------|----------|-------------|--------------------|------------|-------------------|----------------------------------|
|   | Thông tin chung    | *                       |               |          |             |                    |            |                   |                                  |
| ł | Chứng thực         | i.                      |               |          |             |                    |            |                   |                                  |
|   | Liên hệ            |                         |               |          |             |                    |            |                   |                                  |
|   | Chức vụ            |                         |               |          |             |                    |            |                   |                                  |
|   | Thời gian làm việc |                         |               |          |             |                    |            |                   |                                  |
|   | Việc               |                         |               |          |             |                    |            |                   |                                  |
|   | Thông tin khác     | *                       |               |          |             |                    |            |                   |                                  |

#### xuất hiện màn hình:

| Ngày vào đảng       | Ngày vào đảng               | Ngày tham gia  | Ngây tham gia tổ chức chính trị - xã hội |
|---------------------|-----------------------------|----------------|------------------------------------------|
| Ngày CT vào đảng    | Ngày chính thức vào đảng    | Ngày nhập ngũ  | Ngày nhập ngũ                            |
| Nơi kết nạp         | Noi kết nạp                 | Ngày xuất ngũ  | Ngày xuất ngũ                            |
| Chức vụ             | Chức vụ                     | Quân hàm       | Quân hảm                                 |
| Công việc           |                             | Sở trường      | Sở trưởng                                |
| Cấp ủy hiện tại     | Cấp ủy hiện tại             | Ngày vào đoàn  | 26/03/1999                               |
| Cấp ủy KN           | Cầp ủy kiêm nhiệm           | Chức danh đoàn | Đoàn viên                                |
| Cấp ủy cao nhất     | Cấp ủy cao nhất             | Ngày TGCM      | Ngày tham gia cách mạng                  |
| Chức danh công đoàn | Chon                        |                |                                          |
|                     | Ban chấp hành Đàng          |                |                                          |
|                     | 🗆 Ban chấp hành Công đoàn   |                |                                          |
|                     | Ban chấp hành Đoàn TNCS HCM |                |                                          |
|                     | Ghi lại Danh sách Nhập lại  |                |                                          |

Bạn cập nhật các thông tin được đánh dấu màu đỏ, sau đó bấm nút **Ghi lại** để lưu thông tin.

## 2.3. Cập nhật thông tin Gia đình:

#### Bạn bấm chọn mục Gia đình

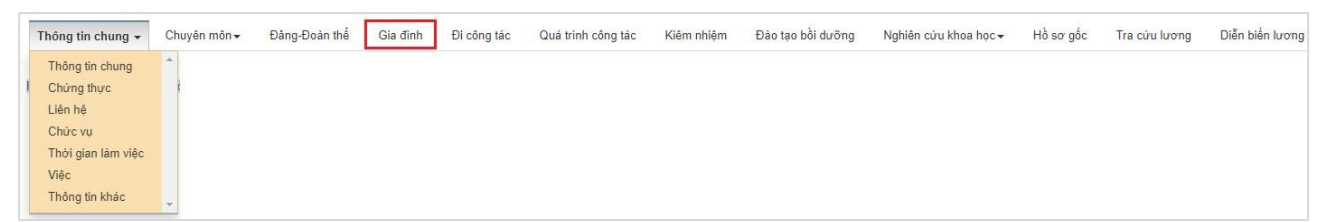

| Qua | n hệ gia dinh |          |         |                       |                  |            | Thêm mới               |
|-----|---------------|----------|---------|-----------------------|------------------|------------|------------------------|
| STT | Họ và tên     | Năm sinh | Quan hệ | Chức vụ               | Cơ quan công tác | Sắp<br>xếp |                        |
| 1   | Bình          | 1957     | Bố      | Làm ruộng,            |                  | 1          | Chức năng 🗸            |
| 2   | Nguyệt        | 1961     | Me      | Làm ruộng,            |                  | 2          | Chức năng 🗸            |
| 3   | Nga           | 1987     | Vợ      | Kinh doanh tự do      |                  | 3          | Chức năng 🗸            |
| 4   |               | 2012     | Con đẻ  | Còn nhỏ               |                  | 4          | Chức năng 🗸            |
| 5   |               | 1984     | Em      | Nhân viên kinh doanh, |                  | 5          | Chức năng <del>-</del> |
| 6   |               | 1987     | Em      | Kĩ sư cục xúc tiến    |                  | 6          | Chức năng 🗸            |

a. Nếu bạn muốn thay đổi thông tin (*Chỉnh sửa* hoặc *Xóa bỏ*), bạn bấm chọn nút Chức năng

+ Bạn muốn xóa thông tin, bạn chọn nút Chức năng -> chọn Xóa

| Qua | n hệ gia <mark>đình</mark> |          |         |                       |                  |            | Thêm mới            |
|-----|----------------------------|----------|---------|-----------------------|------------------|------------|---------------------|
| STT | Họ và tên                  | Năm sinh | Quan hệ | Chức vụ               | Cơ quan công tác | Sắp<br>xếp |                     |
| 1   | Binh                       | 1957     | Bố      | Làm ruộng.            |                  | 1          | Chức năng 🗸         |
| 2   | Nguyệt                     | 1961     | Mę      | Làm ruộng,            |                  | 2          | Chỉnh sửa<br>Xóa bỏ |
|     |                            | 1987     | Vợ      | Kinh doanh tự do      |                  | 3          | Chức năng 🗸         |
| l - |                            | 2012     | Con đẻ  | Còn nhỏ               |                  | 4          | Chức năng 👻         |
| 5   |                            | 1984     | Em      | Nhân viên kinh doanh. |                  | 5          | Chức năng 👻         |

xuất hiện thông báo:

| mansua                  | iniu.euu.v | VII Says       |   |    |        |
|-------------------------|------------|----------------|---|----|--------|
| Bạn có <mark>c</mark> h | ắc chắn mi | uốn xóa không? |   |    |        |
|                         |            |                | - |    |        |
|                         |            |                |   | OK | Connel |

Bạn chọn **OK** để xác nhận xóa thông tin.

+ Bạn muốn chỉnh sửa thông tin, bạn chọn nút Chức năng -> chọn Chỉnh sửa

| Qua | in hệ gia đình |          |         |                       |                  |            | Thêm mới               |
|-----|----------------|----------|---------|-----------------------|------------------|------------|------------------------|
| STT | Họ và tên      | Năm sinh | Quan hệ | Chức vụ               | Cơ quan công tác | Sắp<br>xếp |                        |
|     | Binh           | 1957     | Bố      | Làm ruộng,            |                  | 1          | Chức năng 🗸            |
| 9   | Nguyệt         | 1961     | Mę      | Làm ruộng,            |                  | 2          | Chỉnh sửa<br>Xóa bỏ    |
|     |                | 1987     | Vợ      | Kinh doanh tự do      |                  | 3          | Chức năng 🗸            |
|     |                | 2012     | Con đẻ  | Còn nhỏ               |                  | 4          | Chức năng <del>-</del> |
|     |                | 1984     | Em      | Nhân viên kinh doanh, |                  | 5          | Chức năng 🗸            |

## xuất hiện màn hình:

| Hoyàtân                                                                                                    |                                        |
|----------------------------------------------------------------------------------------------------|----------------------------------------|
| TIŲ VA LETI                                                                                                    | Binh                                   |
| Năm sinh                                                                                                    | 1957                                   |
| ∕lối quan hệ                                                                                                    |                                        |
| Bố                                                                                                    |                                        |
| ] Là bên vợ                                                                                                    |                                        |
| ] Là bên vợ<br>] Là bên chồng<br>Quê quán                                                                                | Quê quản                               |
| ] Là bên vợ<br>] Là bên chồng<br>Quê quán<br>Nghể nghiệp/Chức<br>vụ                                                      | Quê quán<br>Làm ruộng,                 |
| <ul> <li>Là bên vợ</li> <li>Là bên chồng</li> <li>Quê quán</li> <li>Nghề nghiệp/Chức vụ</li> <li>Nơi công tác</li> </ul> | Quê quản<br>Làm ruông,<br>Nơi công tác |

Bạn cập nhật các thông tin được đánh dấu màu đỏ, sau đó bấm nút **Ghi lại** để lưu thông tin.

## b. Nếu bạn muốn bổ sung thông tin, bạn bấm chọn nút Thêm mới

| Qua | an hệ gia đình |          |         |                       |                  |            | Thêm mới               |
|-----|----------------|----------|---------|-----------------------|------------------|------------|------------------------|
| STT | Họ và tên      | Năm sinh | Quan hệ | Chức vụ               | Cơ quan công tác | Sắp<br>xếp |                        |
| 1   | Bình           | 1957     | Bố      | Làm ruộng.            |                  | 1          | Chức năng 🗸            |
| 2   | Nguyệt         | 1961     | Mę      | Làm ruộng.            |                  | 2          | Chức năng 🗸            |
| 3   | Nga            | 1987     | Vợ      | Kinh doanh tự do      |                  | 3          | Chức năng <del>-</del> |
| 4   |                | 2012     | Con đẻ  | Còn nhỏ               |                  | 4          | Chức năng <del>-</del> |
| 5   |                | 1984     | Em      | Nhân viên kinh doanh, |                  | 5          | Chức năng <del>-</del> |
| 6   |                | 1987     | Em      | Kĩ sư cục xúc tiến    | 1                | 6          | Chức năng 🗸            |

#### xuất hiện màn hình:

| Họ và tên                                                                           | Họ và tên                               |  |
|-------------------------------------------------------------------------------------|-----------------------------------------|--|
| Năm sinh                                                                            | Nām sinh                                |  |
| lối quan hệ                                                                         |                                         |  |
| Chon                                                                                |                                         |  |
| ∃ Là bên vơ                                                                         |                                         |  |
| ] Là bên vợ<br>] Là bên chồng<br>Quê quán                                           | Quễ quản                                |  |
| ] Là bên vợ<br>] Là bên chồng<br>Quê quán<br>Nghể nghiệp/Chức<br>vụ                 | Quê quán<br>Nghế nghiệp                 |  |
| ] Là bên vợ<br>] Là bên chồng<br>Quê quán<br>Nghể nghiệp/Chức<br>vụ<br>Nơi công tác | Quẽ quán<br>Nghề nghiệp<br>Nơi công tác |  |

Bạn nhật các thông tin được đánh dấu màu đỏ, sau đó bấm nút **Ghi lại** để lưu thông tin.

#### 2.4 Cập nhật thông tin Nghiên cứu khoa học

Bạn bấm chọn mục Nghiên cứu khoa học

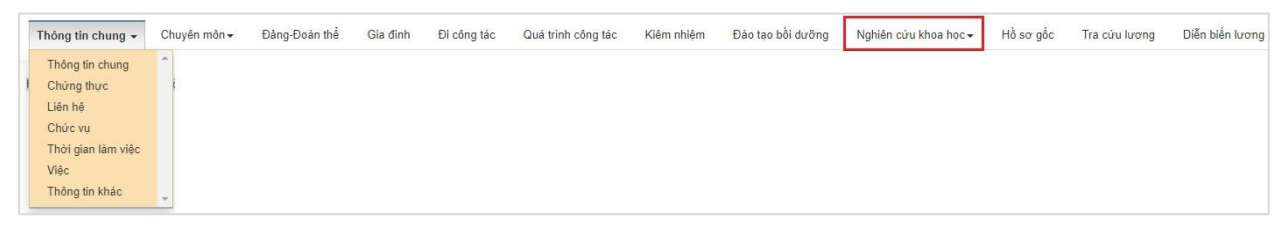

#### a. Cập nhật Công trình:

Bạn chọn mục Nghiên cứu khoa học -> chọn Công trình

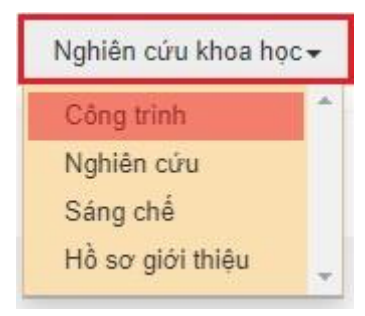

#### bạn chọn Thêm mới:

| Các | công trình đã  | công bố      |                            |                    |               | Thêm mới    |
|-----|----------------|--------------|----------------------------|--------------------|---------------|-------------|
| STT | Tên công trình | Loại ấn phẩm | Cơ quan xuất bản           | Năm và số xuất bản | File đính kèm |             |
| 1   | Công trình A   | Bài báo      | Tập chí Khoa học công nghệ | 2010               |               | Chức năng 🗸 |

### xuất hiện màn hình:

| ên công trình                      |                  |   |  |
|------------------------------------|------------------|---|--|
| Tên                                |                  |   |  |
| Loại ấn phẩm                       | Loại ắn phâm     |   |  |
| Số trang                           | Số trang         |   |  |
| Số tác giả                         | Số tác giả       |   |  |
| ] Là chủ biên<br>] Là đồng tác giả |                  |   |  |
| Cơ quan xuất bản                   | Cơ quan xuất bản |   |  |
| Năm xuất bản                       |                  |   |  |
| ình trạng                          |                  |   |  |
| Chọn 1                             |                  | ~ |  |

Bạn nhật các thông tin được đánh dấu màu đỏ, sau đó bấm nút **Ghi lại** để lưu thông tin.

#### b. Cập nhật Nghiên cứu:

Bạn chọn mục Nghiên cứu khoa học -> chọn Nghiên cứu

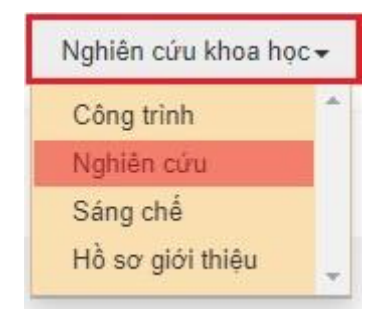

#### bạn chọn **Thêm mới**:

| Dan | h sách nghiên củ | íru  |           |             |           | Thêm mới      |
|-----|------------------|------|-----------|-------------|-----------|---------------|
| STT | Tên nghiên cứu   | Loại | Thời gian | Cấp quản lý | Chức danh | File đính kèm |

#### xuất hiện màn hình:

| oại nghiên cứu         |                     |   |
|------------------------|---------------------|---|
| Chọn 1                 |                     | ~ |
| ên đề tài, dự án       |                     |   |
| Tên                    |                     |   |
| Thời gian (từ đến<br>) | Thời gian           |   |
| Cấp quản lý            | Cấp quân lý         |   |
| Cơ quan chủ trì        | Cơ quan chủ trì     |   |
| Chức danh              | Chức danh           |   |
| Ngày nghiệm thu        | Ngày nghiệm thu     |   |
| Nơi quản lý kết quả    | Nơi quân lý kết quả |   |
| ình trạng              | h                   |   |
| Chọn 1                 |                     | * |
| ài liệu đính kẻm       |                     |   |

Bạn nhật các thông tin được đánh dấu màu đỏ, sau đó bấm nút **Ghi lại** để lưu thông tin.

## c. Cập nhật Sáng chế:

Bạn chọn mục Nghiên cứu khoa học -> chọn Sáng chế

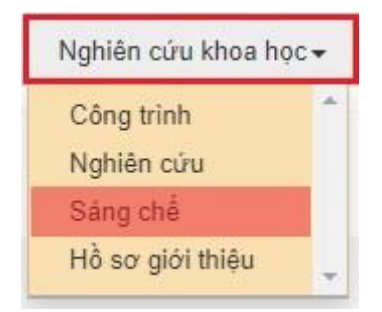

#### bạn chọn Thêm mới:

| Dan | nh sách bằng p | hát minh, sáng chế |         |        |          | Thêm mới      |
|-----|----------------|--------------------|---------|--------|----------|---------------|
| STT | Tên sáng chế   | Chủ bằng độc quyền | Tác giả | Số đơn | Số trang | File đính kèm |

## xuất hiện màn hình:

| ên sáng chê               |                    |
|---------------------------|--------------------|
| Tên                       |                    |
| Chủ bằng độc<br>quyển     | Chủ bằng độc quyển |
| Tác già                   | Tác già            |
| Số đơn                    | Số đơn             |
| Ngày nộp đơn              | Ngày nộp đơn       |
| Số điểm yêu cầu<br>bảo hộ | Số điêm            |
| Số trang                  | Số trang           |
| ài liệu đinh kèm          |                    |

Bạn nhật các thông tin được đánh dấu màu đỏ, sau đó bấm nút **Ghi lại** để lưu thông tin.

## d. Cập nhật Hồ sơ giới thiệu:

Bạn chọn mục Nghiên cứu khoa học -> chọn Hồ sơ giới thiệu

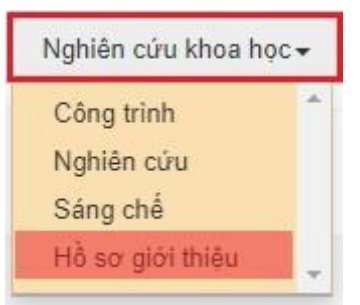

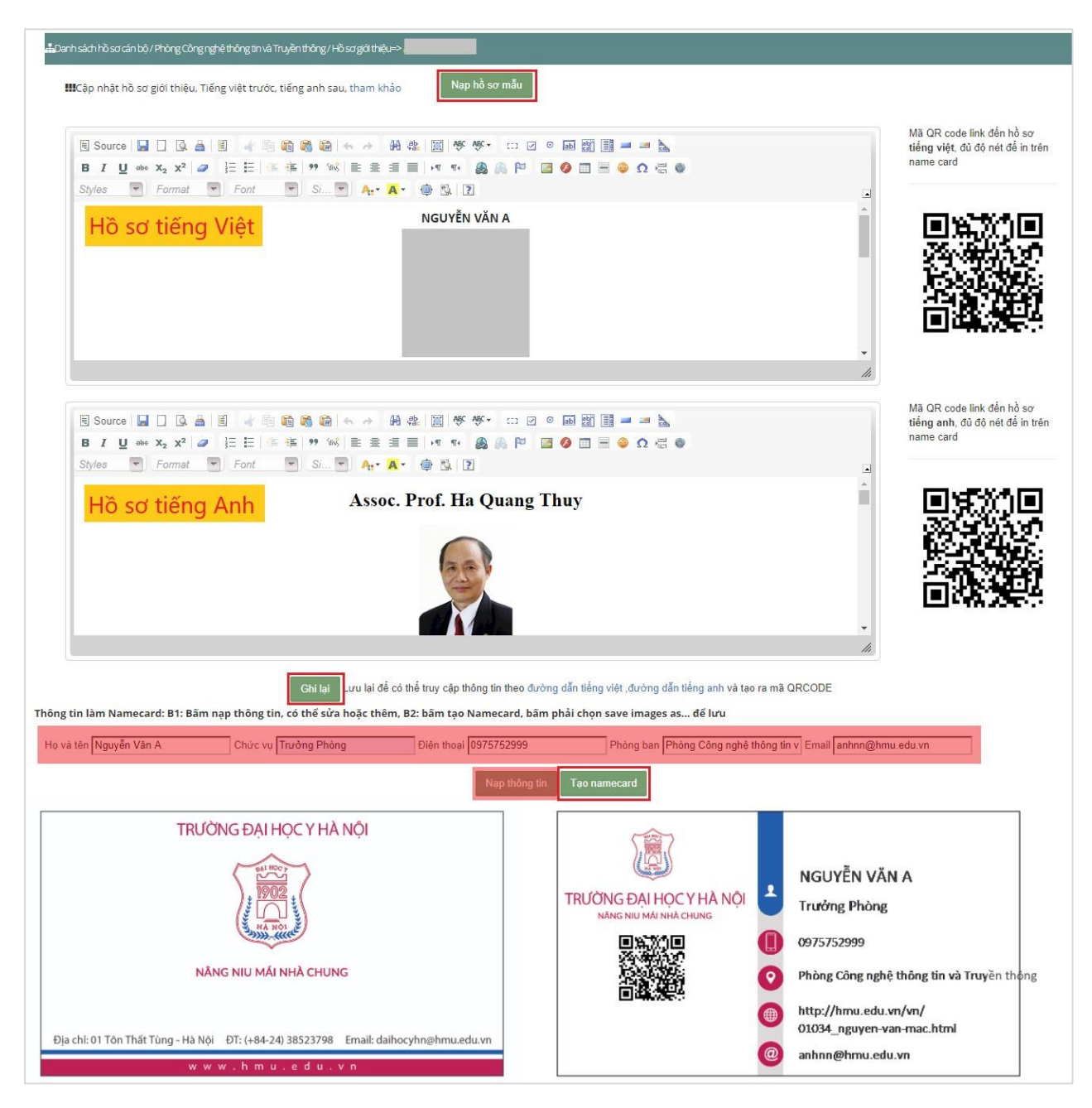

- Để nhập hồ sơ, bạn chọn nút **Nạp hồ sơ mẫu**. Trong phần Hồ sơ tiếng Việt là thông tin tiếng Việt của bạn có trên hệ thống. Trong phần hồ sơ tiếng Anh, bạn cần cập nhật thông tin tiếng Anh trong vùng soạn thảo của Hồ sơ tiếng Anh.

- Bạn chọn nút **Ghi lại** để lưu thông tin và tạo Mã QRCode hồ sơ tiếng Việt và hồ sơ tiếng Anh của bạn.

- Để tạo NameCard theo mẫu, bạn bấm chọn nút **Nạp thông tin**, hoặc bạn nhập thông tin vào vùng đánh dấu màu đỏ, sau đó bấm chọn nút **Tạo namecard** 

## 3. Đăng xuất

Để đăng xuất khỏi hệ thống, bạn bấm chọn vào ảnh đại diện ở góc trên bên phải màn hình và chọn "**Đăng xuất**"

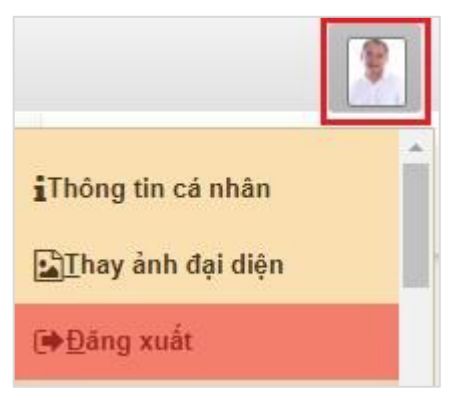

## THÔNG TIN HÕ TRỢ KỸ THUẬT

KS. Lê Thị Thanh Bình - Phòng Công nghệ thông tin và Truyền thông

Điện thoại: 0914801027

Email: thanhbinh@hmu.edu.vn